# FORMATIO RESSOURCE INFORMATIQUE BUREAUTIQUE

### CHROME CAST

- 1. C'EST QUOI
- 2. À quoi ça sert
- 3. COMMENT ÇA MARCHE
- 4. L'INSTALLATION
- 5. LES AVANTAGES DU PRODUIT
- 6. QUELQUES LIENS D'APPRENTISSAGE
- 7. UN PEU D'HUMOUR
- 8. QUESTIONS COMMENTAIRES

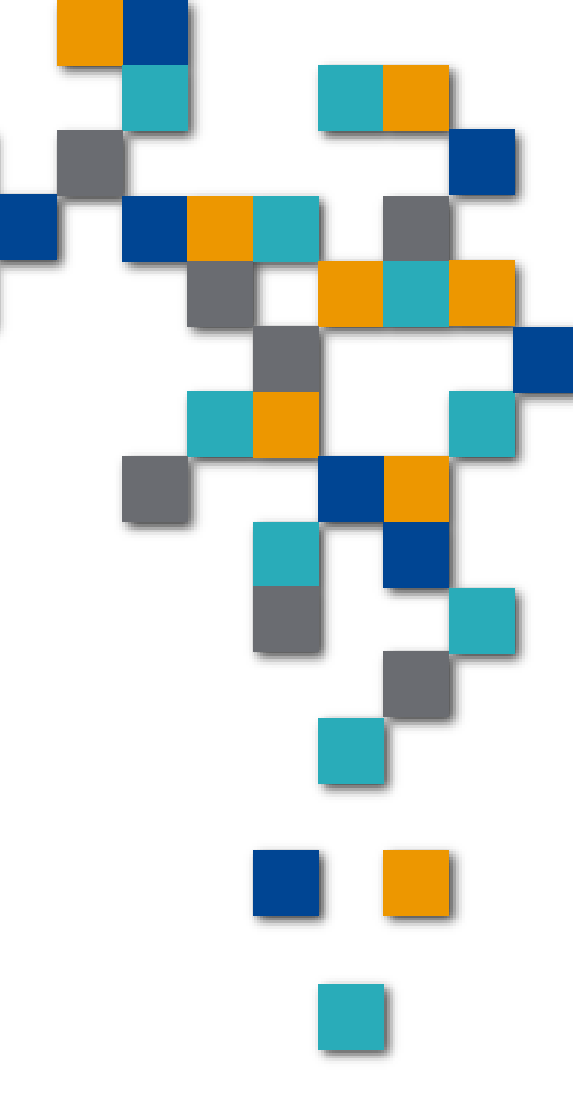

### 1. C'est quoi

#### Un morceau de quincaillerie

- Fait par Google
- Qui se branche dans la télé sur une prise HDMI
- Qui vous permettra de connecter vos appareils tablettes, téléphones PC à votre télé
- On peut l'acheter chez Amazon, Best Buy, Walmart +++

- Coût 40\$ pour le modèle de base
  - 90\$ pour le modèle qui supporte le 4k

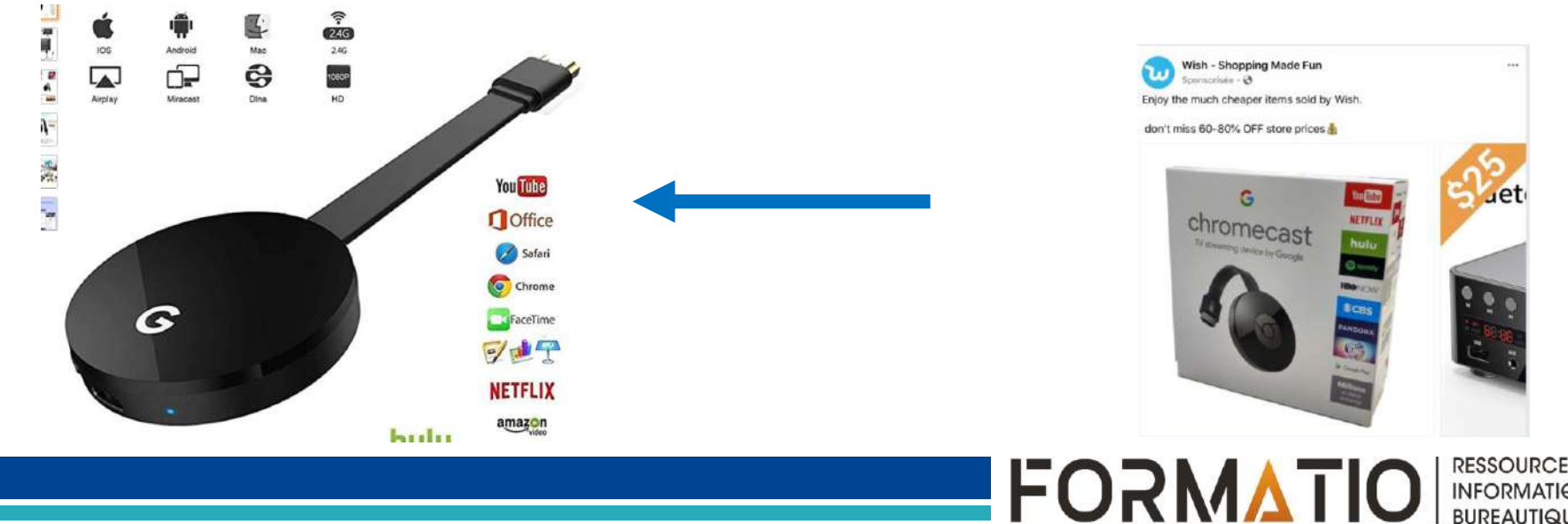

2. À quoi ça sert Connecter votre tablette, Téléphone, PC à votre écran télé Ça remplace le câble HDMI que vous pourriez connecter de la même façon Certaines limitations par rapport à un câble Certains appareils récents ne supportent pas la connexion par câble (Google Pixel) Si vous connectez un IPAD, vous aurez besoin d'un adaptateur en plus du câble HDMI

Coûts 70\$ adaptateur et 30\$ pour le câble

BUREAUTIQUE

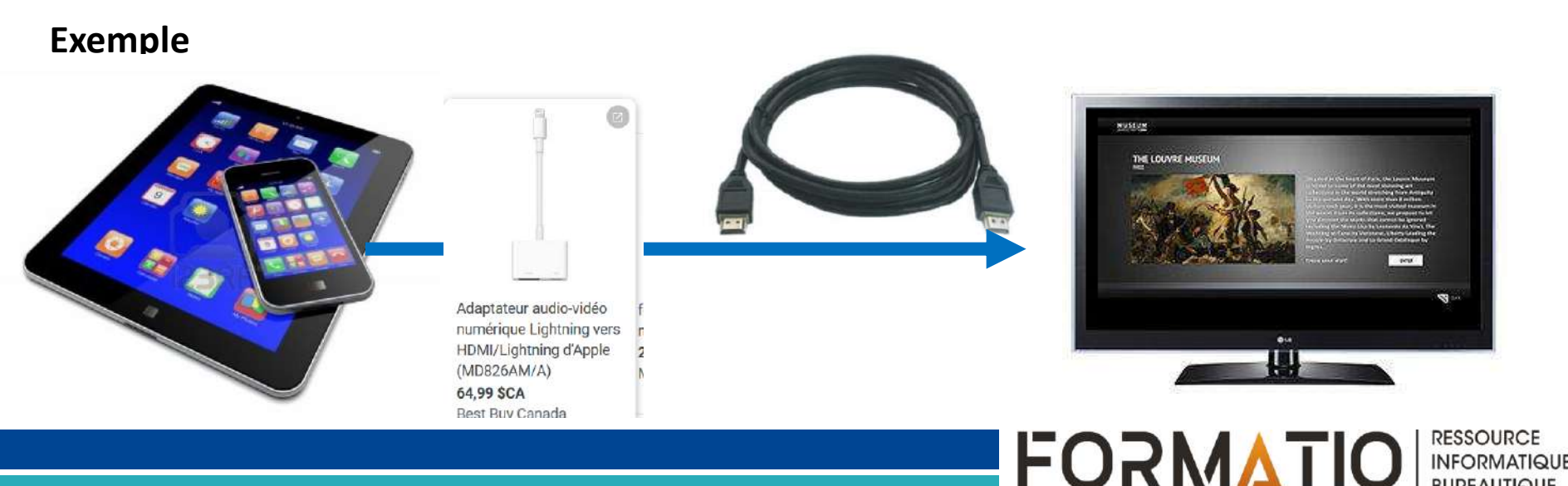

2. À quoi ça sert

Pourquoi vouloir connecter votre tablette à votre télé

#### Pour avoir une vrai télé intelligente

- Une télé intelligente c'est principalement un télé qui peut avoir accès à votre Routeur donc au WIFI
- On peut aussi s'en servir pour avoir un 2<sup>e</sup> écran pour son PC

#### Donc donner accès à votre télé à tous les réseaux maintenant disponibles

• Netflix, You Tube, Amazon Prime, Crave, Disney....etc

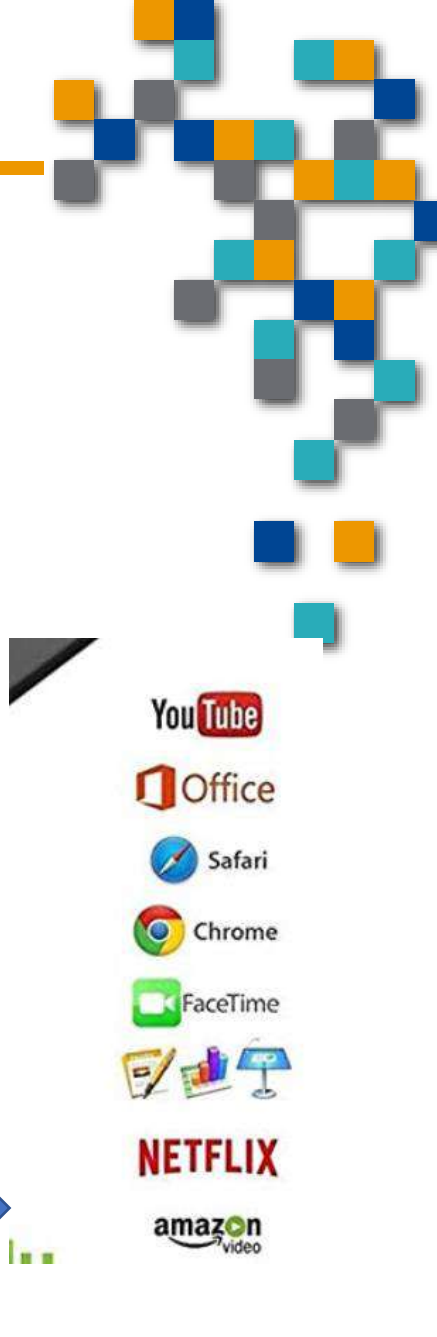

### 3. Comment ça marche

- On a besoin d'un interface
  - Pour que le Chrome Cast puisse communiquer avec vos appareils
  - On doit télécharger un logiciel/application sur les appareils (tablettes-téléphone-PC)
  - Google Home
    - Disponible sur Apple Store ou sur Google Store
    - Ça ressemble à ça

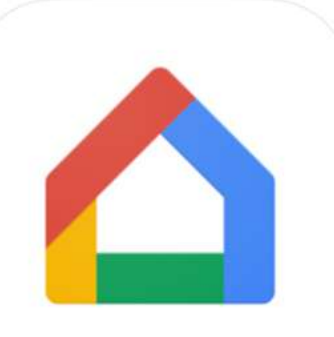

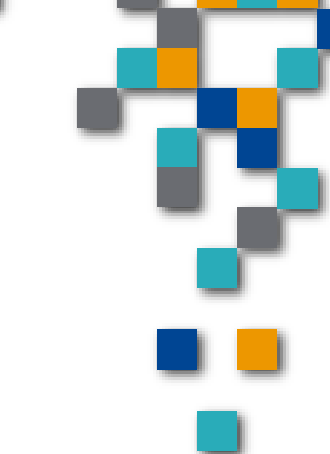

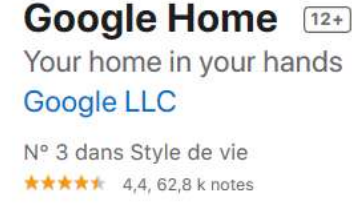

Gratuit

FORMATI

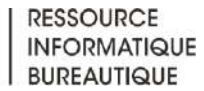

### 3. Comment ça marche

Voici un exemple de la communication

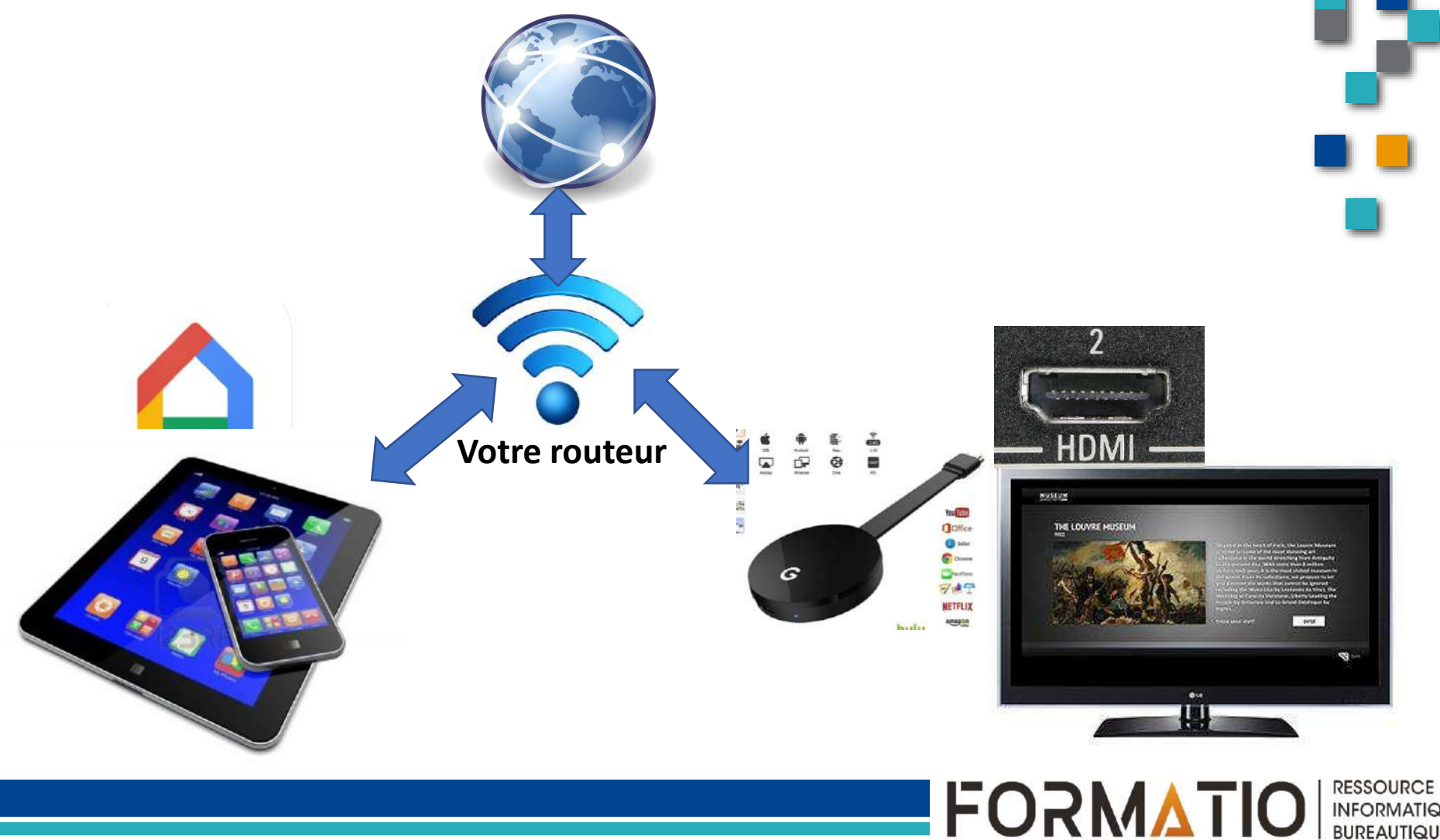

### 3. Comment ça marche

- Si votre télé a déjà les 2 ports HDMI occupés
  - EX: 1.Le récepteur Bell ou Vidéotron
  - 2. Le cinéma maison
- Vous aurez besoin d'ajouter un HUB/Splitter HDMI

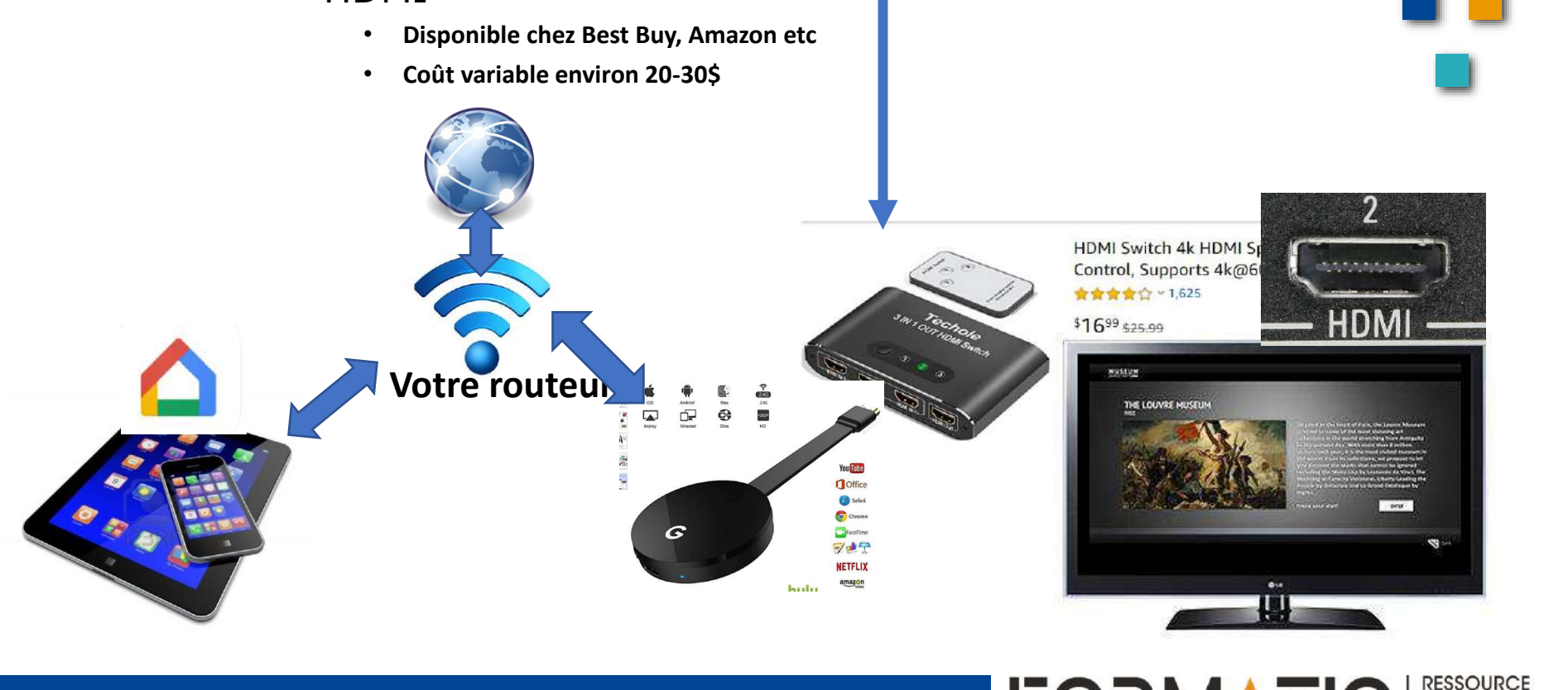

FORMATIO

#### 4. L'installation

- On télécharge l'application Google Home sur nos appareils – tablettes ou téléphones
- On branche le Chrome Cast dans un port HDMI de la télé
- On branche l'alimentation du ChromeCast via un port USB parfois disponible sur la télé
- On allume la télé et on s'assure que sa source est le port dans lequel on a branché le Chromecast
  - EX: port 2
- On ouvre l'application Google Home sur notre mobile
  - On suit les quelques instructions pour ajouter le nouvel appareil et on lui donne un nom
    - EX: salon, salle de détente etc.

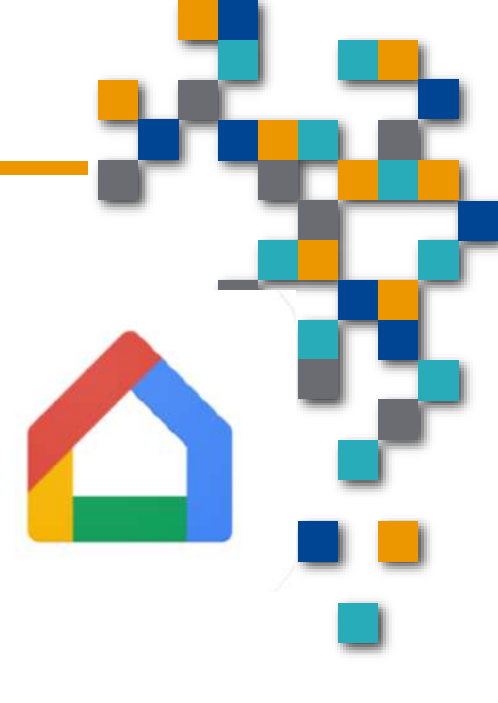

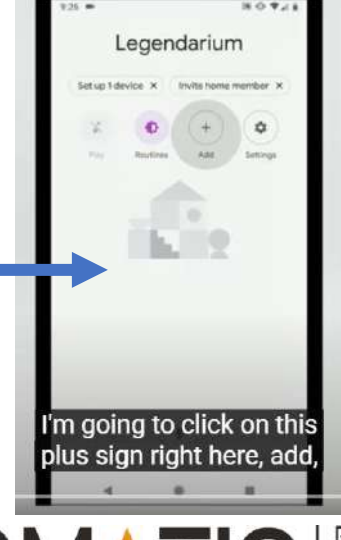

RESSOURCE INFORMATIQUE BUREAUTIQUE

- 4. L'installation...la suite
  Dans l'appli, vous suivez les instructions
  Après avoir nommé votre nouvel appareil
  - EX: tété du salon, télé du sous sol etc
  - L'app nous demande si on veut continuer avec la config
  - On accepte

Note Les appareils doivent être sur le même WIFI

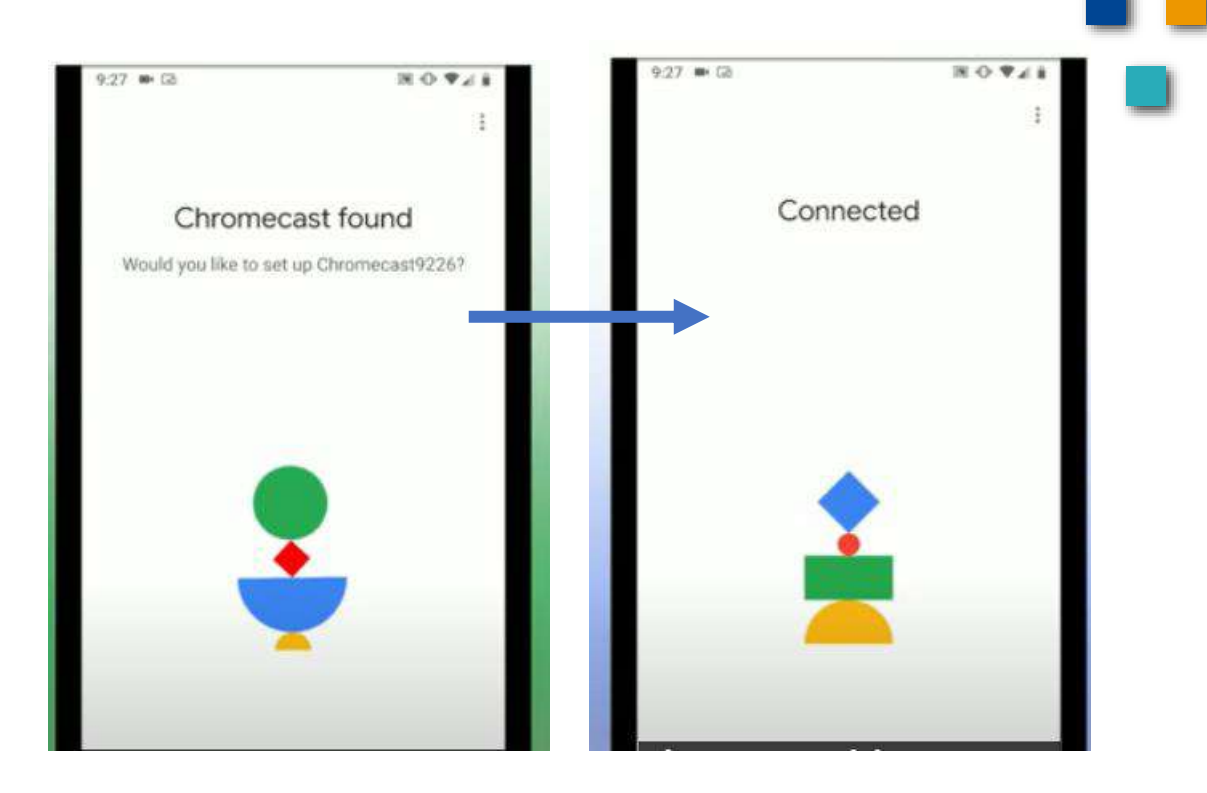

**FORMATIO** 

#### 4. L'installation

- Dès que le Chrome Cast est configuré
- La télé nous montre une image qui vient de Google
  - C'est l'indicateur qui nous informe que le système est en fonction
    - C'est aussi possible via la configuration de projeter en fond d'écran un album que vous auriez sur Google Photo

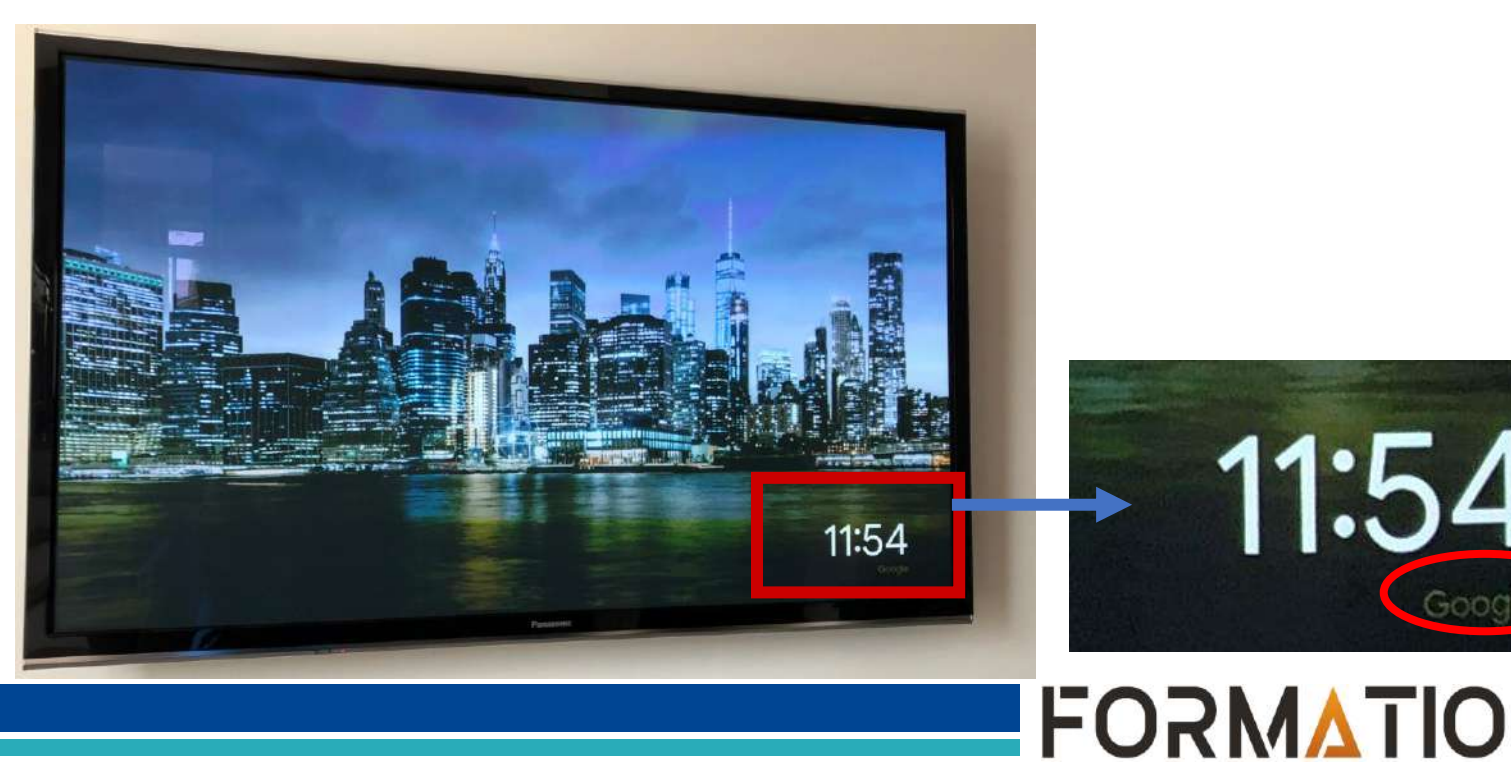

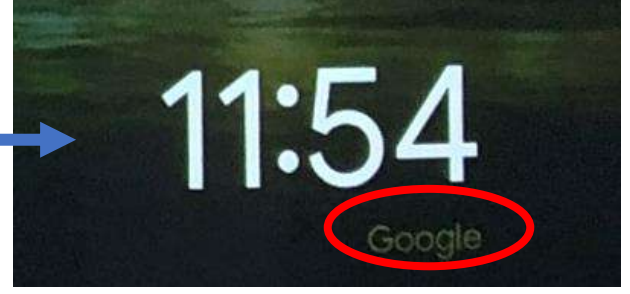

RESSOURCE

#### 4. L'installation...la suite

- Quand on ouvre You Tube ou autre sur notre mobile notre
  - Un icône apparait sur votre écran ici Téléphone
  - C'est l'icône de `'Casting''...Projeter

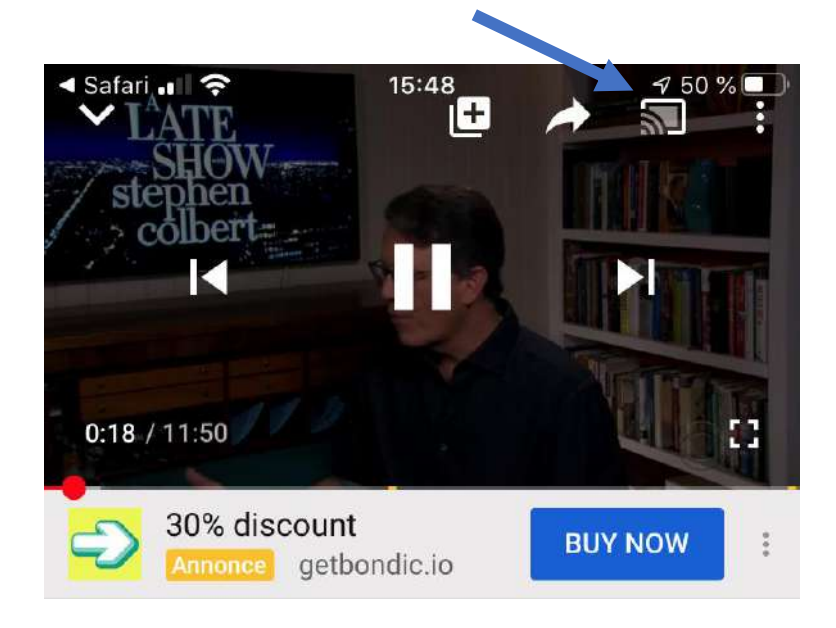

En appuyant dessus, vous avez à confirmer sur quel Chrome Cast vous voulez "caster"

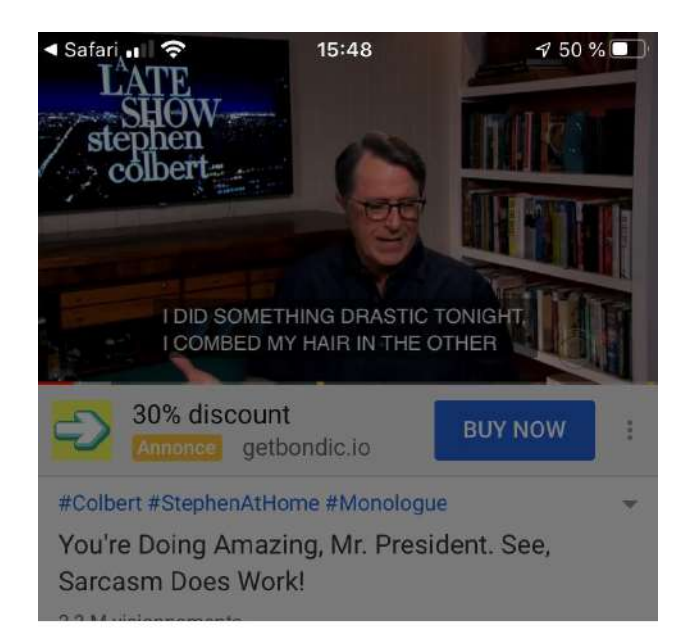

FORMATIO

RESSOURCE

INFORMATIQUE BUREAUTIQUE

Se connecter à un appareil :

5

Pièce de détente

L'image qui était sur votre tablette/Cellulaire/PC apparaîtra sur la tété

- 4. L'installation...la suite
  - Dans le cas d'un PC Windows 10
    - On doit utiliser le navigateur Chrome
    - Le même bouton pour le casting apparaîtra

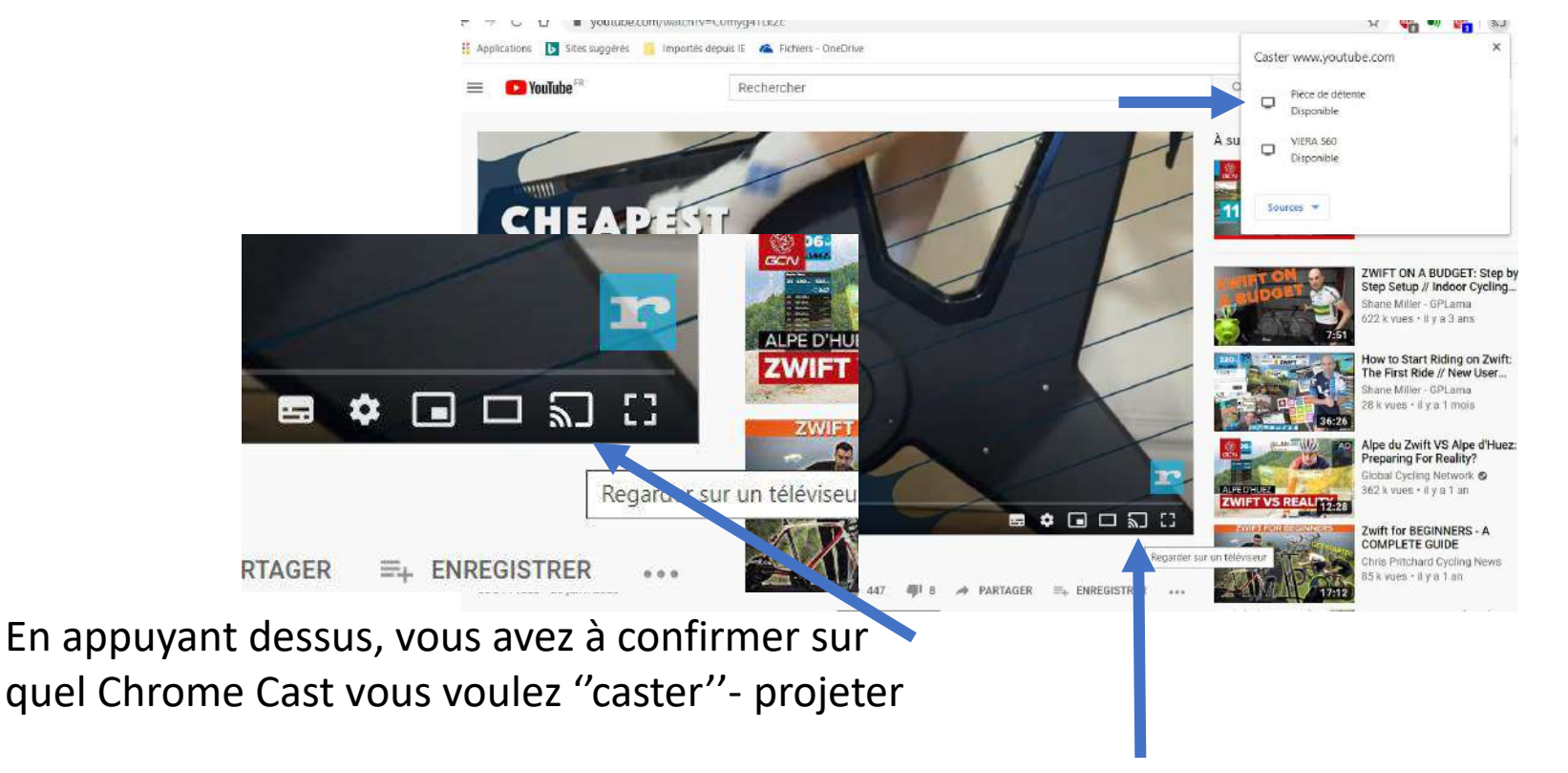

RESSOURCE

INFORMATIQUE BUREAUTIQUE

FORMATIO

L'image qui était sur votre PC apparaîtra sur la tété

#### 5. Les avantages du produit

- La simplicité d'installation
- Pas de câble dans le chemin
- Beaucoup plus flexible qu'une télé intelligente
- Moins cher qu'un Apple TV
- Réception sur la télé de tous les nouveaux réseaux disponibles
- Écouter vos séries favorites sur grand écran
- Votre téléphone devient la télécommande de la télé

#### Les limitations

- On a dit que ça remplaçait un câble HDMI
- Pas tout à fait
  - Sur les produits Apple/IOS
  - Il faut que le logiciel/programme/réseau que vous voulez projeter sut la tél soit Google home "capable"
  - Donc que le petit icône de "Casting" apparaisse
  - Exemple: Vos photos, vos présentations Powerpoint etc. ne pourront pas être projetés

RESSOURCE

INFORMATIQUE BUREAUTIQUE

ЕОЧМУП

• Par contre sur un produit Google (Google Pixel) il existe une option pour caster/projeter le téléphone/tablette

# 5. Les avantages côté

- Écouter vos séries favorites sur grand écran
  - Netflix
    - L'espion
       6-8 épisodes
    - Bodyguard 6-8 épisodes
    - Califat 6-8 épisodes
    - Unorthodoxe 6-8 épisodes
    - Homeland saison 7
    - Hillary
- 4 épisodes (documentaire)

- Crave
  - Cardinal Saison 3 avec Karine Vanasse
- Amazon Prime
  - Michael Connely série policière Harry Bosh

# NETFLIX

**FORMATIO** 

6. Quelques liens d'apprentissage et d'information

#### Projeter votre écran sur la télé

- Pour Android
- <u>https://support.google.com/chromecast/answer/6059461</u> <u>?hl=fr-CA</u>

#### Autre liens intéressants

- <u>https://www.programme-tv.net/news/evenement/la-tele-et-vous-television/224012-chromecast-a-quoi-ca-sert-et-comment-ca-marche/</u>
- Un Youtube
  - <u>https://www.google.ca/url?sa=t&rct=j&q=&esrc=s&source=web&cd=20&cad=rja&uact=8&ved=2ahUKEwjSpL\_Hm6fpAhW0gnIEHSa3AlsQwqsBMBN6BAgJEA4&url=https%3A%2F%2Fwww.youtube.com%2Fwatch%3Fv%3D6dH9RaUJfLI&usg=AOvVaw0Ah35qzmPTqEkAfM8I1NLK</u>
  - https://www.youtube.com/watch?v=sBXOkZmZ6O4

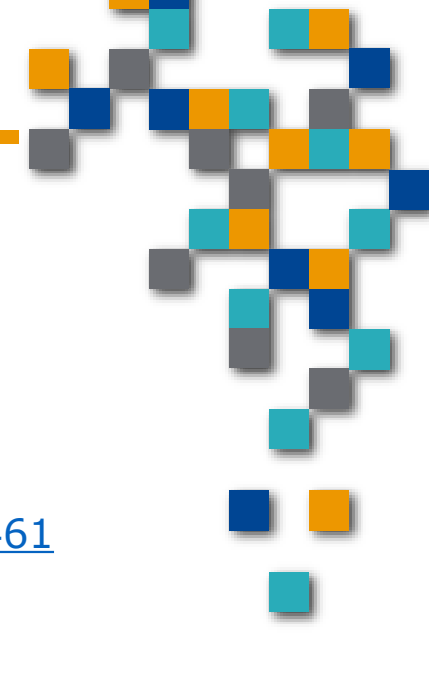

RESSOURCE

INFORMATIQUE BUREAUTIQUE

FORMATIO

### 7. Un peu d'humour et d'espoir

Je confine, tu confine, nous confinons... mais.. 😕 c'est quand confinie 😴 ?

> Photo du pont Champlain qui s'illumine aux couleurs de l'arc en ciel chaque dimanche soir de 20:30 à 21:30...jusqu'à la fin mai

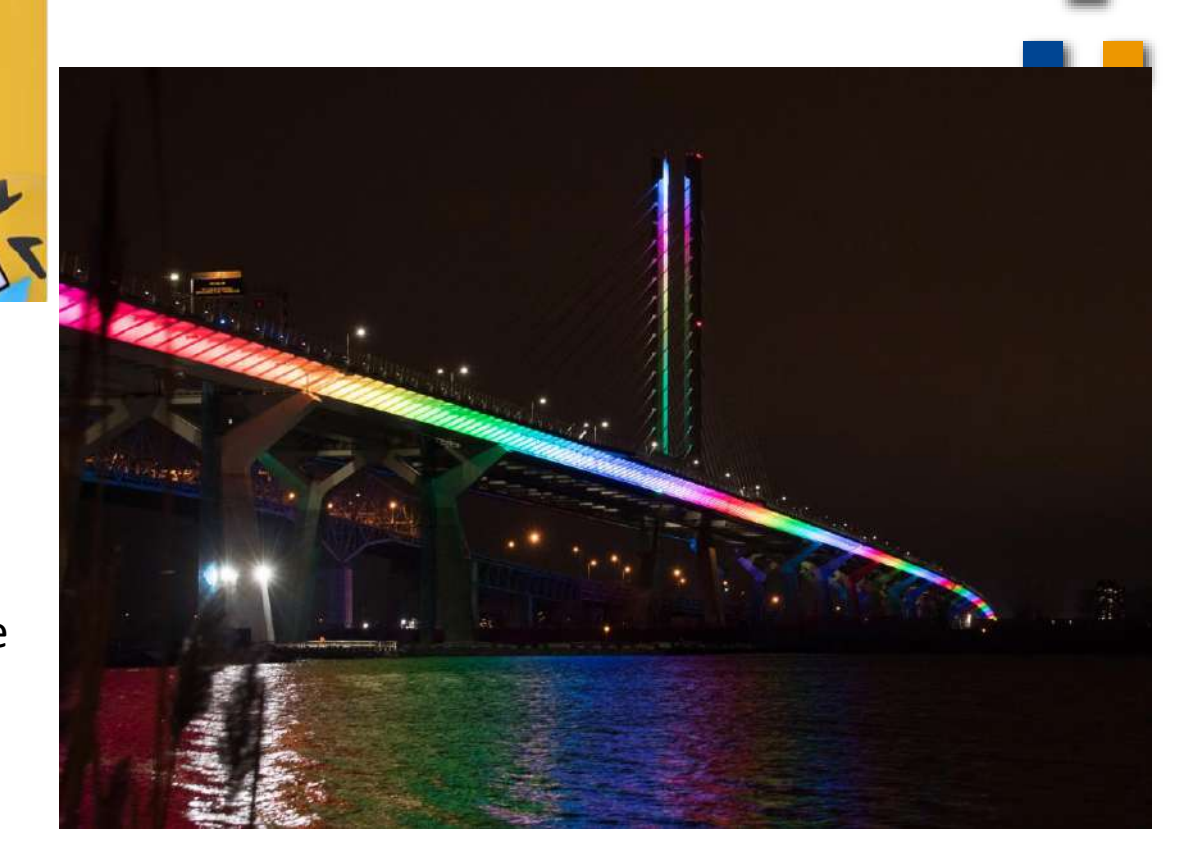

**FORMATIO** 

RESSOURCE

- 8. Vos expériences....Questions....
  - commentaires
  - D'autres suggestions...

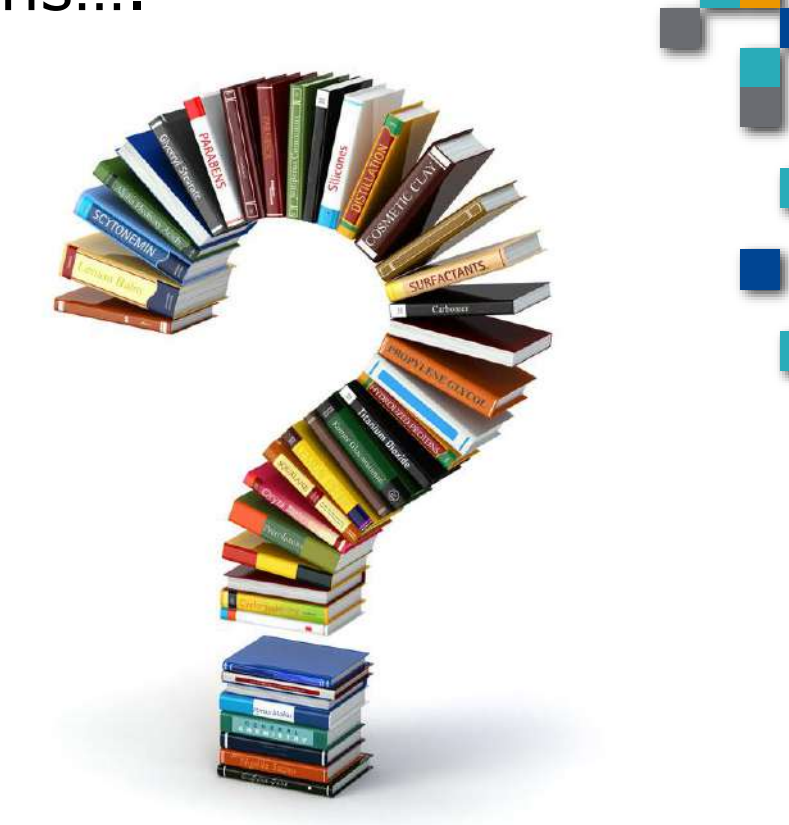

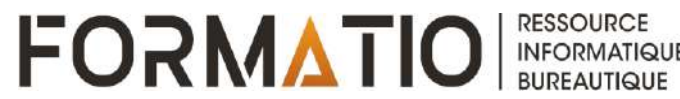